金山W Office实用自动化技巧四则 PDF转换可能丢失图片或格 式,建议阅读原文

https://www.100test.com/kao\_ti2020/271/2021\_2022\_\_E9\_87\_91\_E 5\_B1\_B1W\_Of\_c97\_271871.htm 平时工作中我经常用WPS Office办公软件制作各种表格,正好这两天工作不是很忙,赶 紧就把自己使用WPS表格过程中发现的几个小技巧整理了一 下,希望能帮助朋友们提高工作效率。技巧一:人民币大写 自动转换对于每天面对大量数据的财务人员来说,把数字格 式转换成人民币大写格式可能是他们每天要做的工作,如果 通过函数设置人民币大写格式,复杂程度就不用说了,有的 朋友甚至不会使用函数,手动输入就更要耗费大量精力,而 且容易出错。难道就没有好的解决办法吗?答案是肯定的

。WPS表格为我们提供了人民币大写转换功能,只需简单的 设置,输入的数字就能够自动转换为相应的包括圆角分的人 民币大写。技巧二:F4键切换绝对/相对引用 在表格中使用 公式计算是经常遇到的事情,而相对引用和绝对引用之间的 切换,相信大多数朋友都会碰到,这时,你是怎样操作呢?是 不是在键盘上苦苦地寻找"\$",然后一个一个地敲上去?其 实不用这么麻烦,一键就可以帮你解忧愁。这个神秘的键就 是"F4",按一下,相对引用就变为绝对引用,再按一下, 绝对引用又变回相对引用。技巧三:单元格内快速换行你知 道怎么样在一个单元格内进行换行吗?是不是每次都徒劳无功 地敲回车键,然后懊恼地发现光标跑到了下一行的单元格?其 实熟手知道用"Alt Enter"组合键来实现,但是恐怕这样的熟 手寥寥无几。现在我来告诉你一个好方法:在WPS表格中, 只需鼠标单击工具栏的"自动换行"按钮,就可以轻轻松松 实现表格换行。 技巧四:多行多列批量合并 我们在处理表格 时,有时需要把多行或者多列的数据合并起来,而这个表格 的数据又比较多,此时我们就想如果能有个工具让我批量合 并多行多列就好了,WPS表格的"跨列合并"就能帮我们做 到。在WPS表格的工具栏中新增加了一系列的合并单元格按 钮,如下图:我们要对多行多列的数据一次性进行合并,只 需选中这些行列、中的数据,鼠标单击"跨列合并",所有 被选定的几列单元格就合并为一列,而单元格行数保持不变 。如下图,我们只想保留A列中的内容,就可以单击"跨列 居中"按钮,多行多列的内容自动合并为一列,此时就可以 在合并好的第一列中输入说明性的文字了。 100Test 下载频道 开通,各类考试题目直接下载。详细请访问 www.100test.com